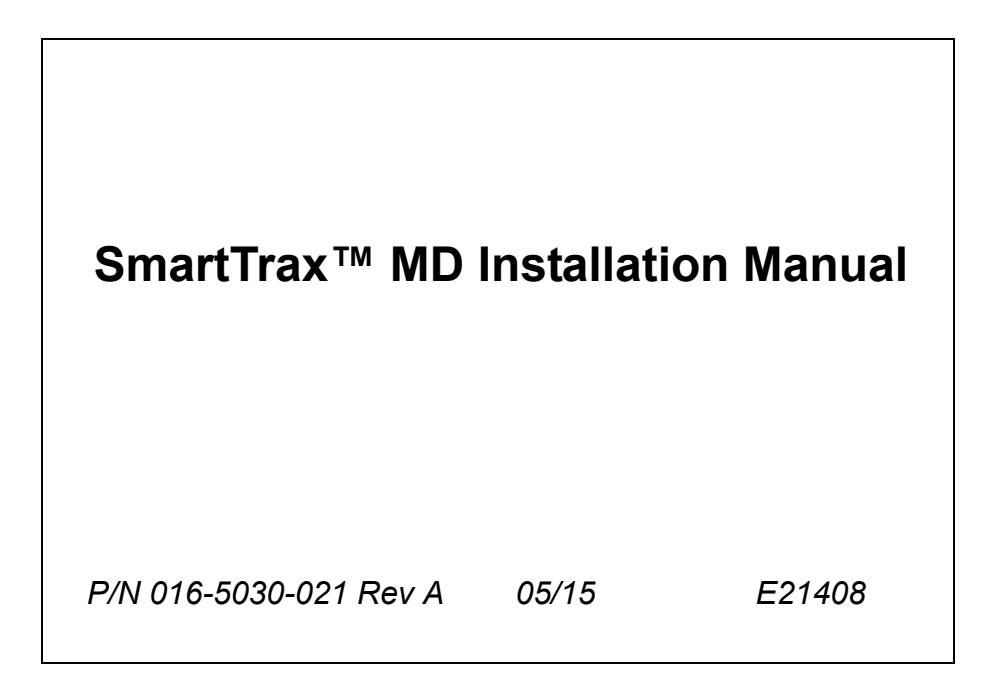

# Disclaimer

While every effort has been made to ensure the accuracy of this document, Raven Industries assumes no responsibility for omissions and errors. Nor is any liability assumed for damages resulting from the use of information contained herein.

Raven Industries shall not be responsible or liable for incidental or consequential damages or a loss of anticipated benefits or profits, work stoppage or loss, or impairment of data arising out of the use, or inability to use, this system or any of its components. Raven Industries shall not be held responsible for any modifications or repairs made outside our facilities, nor damages resulting from inadequate maintenance of this system.

As with all wireless and satellite signals, several factors may affect the availability and accuracy of wireless and satellite navigation and correction services (e.g. GPS, GNSS, SBAS, etc.). Therefore, Raven Industries cannot guarantee the accuracy, integrity, continuity, or availability of these services and cannot guarantee the ability to use Raven systems, or products used as components of systems, which rely upon the reception of these signals or availability of these services. Raven Industries accepts no responsibility for the use of any of these signals or services for other than the stated purpose.

| Chapter 1       | Important Safety Information | 1   |
|-----------------|------------------------------|-----|
| Electrical Safe | ty                           | . 2 |

| Chapter 2     | Introduction    | 3 |
|---------------|-----------------|---|
| Preparing for | or Installation | 3 |
| Recomm        | nendations      | 3 |
| Point of F    | Reference       | 3 |
| Updates       |                 |   |
| Kit Contents  | S               |   |

| Chapter 3      | Mechanical Drive Installation          | 7  |
|----------------|----------------------------------------|----|
| Disassemble    | e the Mechanical Drive Spline Assembly | 7  |
| Remove the     | Steering Wheel                         | 7  |
| Install the Sp | pline and Ring Gear Assemblies         | 9  |
| Reinstall the  | e Steering Wheel                       | 12 |
| Install the An | nti-Rotation Brackets                  | 13 |
| Install the Me | echanical Drive                        | 14 |

| Chapter 4     | Node and Wiring Installation                             | 17 |
|---------------|----------------------------------------------------------|----|
| Install the S | SmarTrax MD Node                                         |    |
| Node M        | ounting Locations                                        |    |
| Mount th      | he SmarTrax MD Node                                      |    |
| Install the F | oot Switch                                               |    |
| Install the N | lode Harness                                             |    |
| Install the C | Chassis Cable - SmarTrax MD-Only Systems (If Applicable) |    |
| Connect Sm    | narTrax MD to an Existing Chassis Cable (If Applicable)  |    |
| Calibrate the | e SmarTrax MD System                                     | 20 |
| System Dia    | grams                                                    |    |

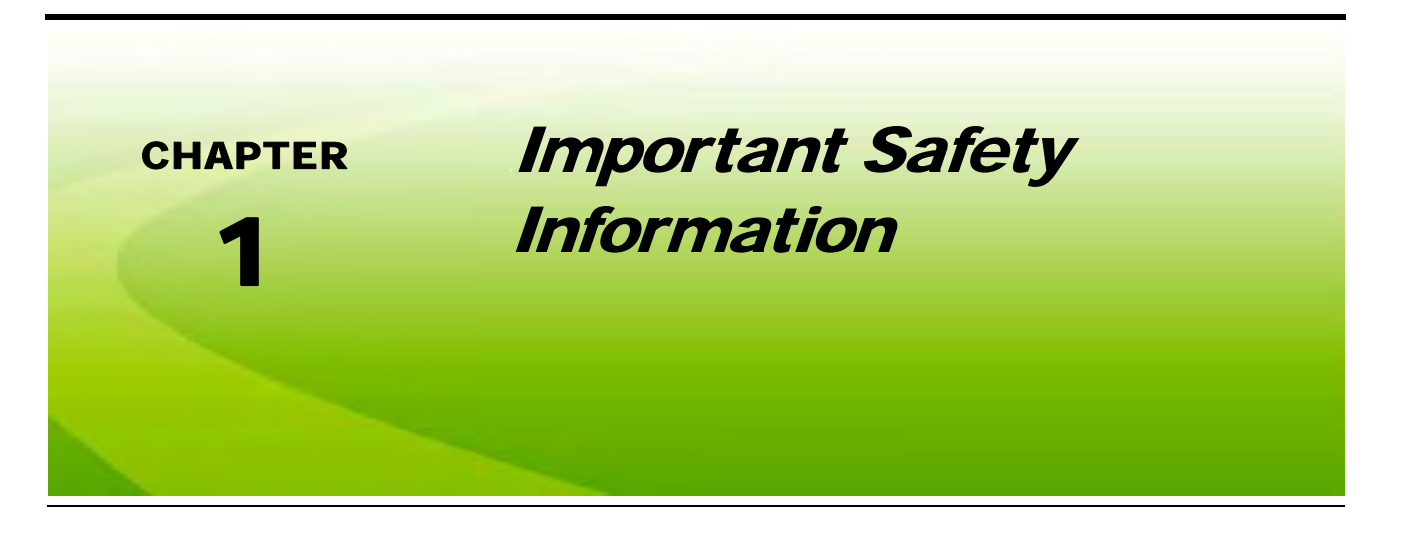

# NOTICE

Read this manual and the operation and safety instructions included with your implement and/or controller carefully before installing the SmarTrax MD<sup>™</sup> system.

- Follow all safety information presented within this manual.
- If you require assistance with any portion of the installation or service of your Raven equipment, contact your local Raven dealer for support.
- Follow all safety labels affixed to the SmarTrax MD system components. Be sure to keep safety labels in good condition and replace any missing or damaged labels. To obtain replacements for missing or damaged safety labels, contact your local Raven dealer.

When operating the machine after installing SmarTrax MD, observe the following safety measures:

- Be alert and aware of surroundings.
- Do not operate SmarTrax MD or any agricultural equipment while under the influence of alcohol or an illegal substance.
- Remain in the operator's position in the machine at all times when SmarTrax MD is engaged.
- Disable SmarTrax MD when exiting the operator's seat and machine.
- Do not drive the machine with SmarTrax MD enabled on any public road.
- Determine and remain a safe working distance from other individuals. The operator is responsible for disabling SmarTrax MD when the safe working distance has diminished.
- Ensure SmarTrax MD is disabled prior to starting any maintenance work on SmarTrax MD or the machine.

# **WARNING**

• The machine must remain stationary and switched off during SmarTrax MD installation or maintenance.

# **A** CAUTION

# **Electrical Safety**

- Always verify that the power leads are connected to the correct polarity as marked. Reversing the power leads could cause severe damage to the equipment.
- Ensure that the power cable is the last cable to be connected.

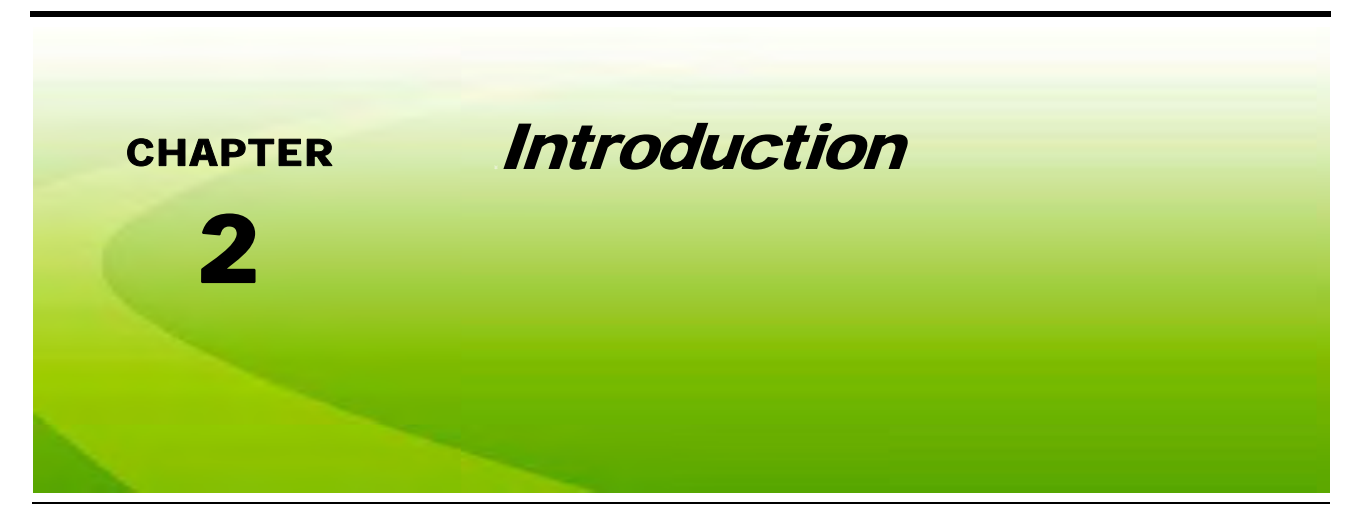

Congratulations on your purchase of the SmarTrax MD<sup>™</sup> system!

SmarTrax MD-assisted steering takes the stress out of driving and makes it quick and easy for you to improve your operating efficiency and performance. SmarTrax MD is compatible with Cruizer II<sup>™</sup> and Cruizer II<sup>™</sup> RTK, Envizio Pro<sup>™</sup>, Envizio Pro<sup>®</sup>, Envizio Pro XL<sup>™</sup>, and Viper Pro<sup>™</sup> systems.

The following instructions are designed to assist with the proper installation of the SmarTrax MD system. Refer to the SmarTrax MD Calibration & Operation Manual (P/N 016-5030-020) for assistance with calibrating the software and using the SmarTrax MD system.

# **Preparing for Installation**

Before installing the SmarTrax MD system, park the machine where the ground is level, clean, and dry. Turn off the machine and leave it turned off for the duration of the installation process.

During the installation process, follow good safety practices. Be sure to carefully read the instructions in this manual as you complete the installation process.

### **Recommendations**

Raven Industries recommends the following best practices when installing or operating the SmarTrax MD system for the first time, at the start of the season, or when moving the SmarTrax MD system to another machine:

- Install the GPS antenna in the recommended location.
- Use part numbers to identify the parts.
- Do not remove the plastic wrap from a part until it is necessary for installation.
- Do not remove plastic caps from a part until it is necessary for installation.

### **Point of Reference**

The instructions in this manual assume that you are standing behind the machine, looking toward the cab.

# **Updates**

Software and manual updates are available on the Raven Applied Technology website:

#### http://www.ravenhelp.com

At Raven Industries, we strive to make your experience with our products as rewarding as possible. One way to improve this experience is to provide us with feedback on this manual. Your feedback will help shape the future of our product documentation and the overall service we provide. We appreciate the opportunity to see ourselves as our customers see us and are eager to gather ideas on how we have been helping or how we can do better. To serve you best, please send an email with the following information to **techwriting@ravenind.com**-SmarTrax™ MD Installation Manual
-Manual No. 016-5030-021 Rev. A
-Any comments or feedback (include chapter or page numbers if applicable).
-Let us know how long have you been using this or other Raven products.
We will not share your email or any information you provide with anyone else. Your feedback is valued and extremely important to us.
Thank you for your time.

### Kit Contents

This section contains a list of the components that are included in the SmarTrax MD kit. Before beginning the system installation, compare the items in the kit with the components on this list. If you have questions about the kit, contact your Raven dealer.

| Picture      | Item Description                  | Part Number                                          | Qty. |
|--------------|-----------------------------------|------------------------------------------------------|------|
| Not Pictured | Manual - SmarTrax MD Installation | 016-5030-021                                         | 1    |
|              | Assembly - Ring Gear              | 063-4001-011                                         | 1    |
|              | Assembly - Spline Adapter         | 063-4001-015,<br>063-4001-XXX,<br>or<br>063-4001-XXX | 1    |

| TABLE 1. SmarTrax MD Installation Kit | (P/N 117-5030-021) |
|---------------------------------------|--------------------|
|---------------------------------------|--------------------|

TABLE 1. SmarTrax MD Installation Kit (P/N 117-5030-021)

| Picture | Item Description                             | Part Number  | Qty. |
|---------|----------------------------------------------|--------------|------|
|         | Assembly - Telescope Adapter                 | 063-4001-017 | 1    |
|         | Bracket - Node Mounting                      | 107-0172-084 | 1    |
|         | Bracket - U-Shaped with Flange               | 107-4001-012 | 1    |
|         | Bracket - L-Shaped                           | 107-4001-013 | 1    |
|         | Clamp - 4" Strap                             | 321-0000-422 | 2    |
| •       | Bearing - 1/2" Plastic Flanged               | 325-0000-036 | 1    |
|         | Tape - 3.5" Double-Sided                     | 332-0000-019 | 3    |
| Caraman | Bolt - #10-24 x 3/4" UNC Zinc Carriage       | 311-0069-082 | 2    |
| ()      | Bolt - 5/16"-18 x 3/4" Grade 2 Zinc Carriage | 311-0069-111 | 2    |
| (I)mme  | Screw - #10-16 x 3/4" Self Drilling          | 310-1002-073 | 4    |
| ۹       | Nut - 5/16"-18 Zinc Flanged Lock             | 312-1001-184 | 2    |

R

| TABLE 1. SmarTrax MD | Installation Kit | (P/N 117-5030-021) |
|----------------------|------------------|--------------------|
|----------------------|------------------|--------------------|

| Picture | Item Description                                 | Part Number  | Qty. |
|---------|--------------------------------------------------|--------------|------|
| ۲       | Nut - 3/8"-16 Zinc Flanged Lock                  | 312-1001-167 | 3    |
| -0-     | Nut - #10-24 Wing                                | 312-3000-013 | 2    |
| 0       | Washer - 0.265" ID x 0.505" OD x 0.060"<br>Thick | 313-2300-120 | 4    |

#### TABLE 2. SmarTrax MD Controller Kit (P/N 117-5030-020)

| Picture      | Item Description                                | Part Number  | Qty. |
|--------------|-------------------------------------------------|--------------|------|
| Not Pictured | Manual - SmarTrax MD Calibration & Operation    | 016-5030-020 | 1    |
|              | Assembly - SmarTrax MD Mechanical Drive<br>Unit | 063-4001-010 | 1    |
|              | Node - SmarTrax MD                              | 063-4001-013 | 1    |
|              | Pin - Anti-Rotation                             | 107-4001-004 | 1    |
| Q            | Cable - SmarTrax MD Node Harness                | 115-4001-157 | 1    |
| à            | Switch - Foot                                   | 063-0173-593 | 1    |

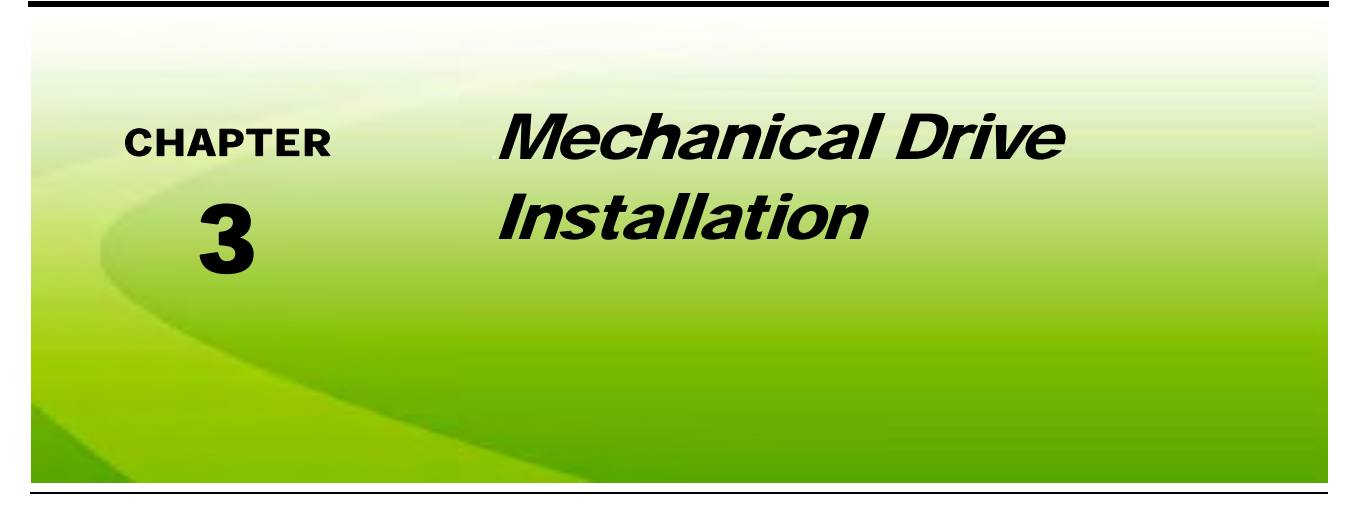

**Note:** The installation instructions contained in this manual may vary slightly from the steps required to install SmarTrax MD on various machine models.

## Disassemble the Mechanical Drive Spline Assembly

FIGURE 1. Spline Assembly Disassembled

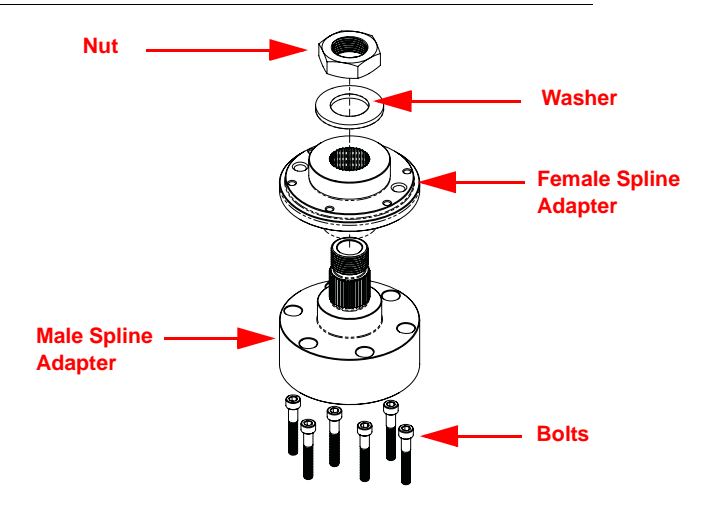

- 1. Locate the 7/8" 36 tooth spline adapter assembly (P/N 063-4001-015).
- 2. Disassemble the spline adapter assembly as shown in Figure 1 above.

### **Remove the Steering Wheel**

**Note:** The steps in this section require use of a steering wheel puller (not supplied). For questions on the proper procedure for removing the steering wheel, contact your local equipment dealer.

#### FIGURE 2. Steering Wheel Cap

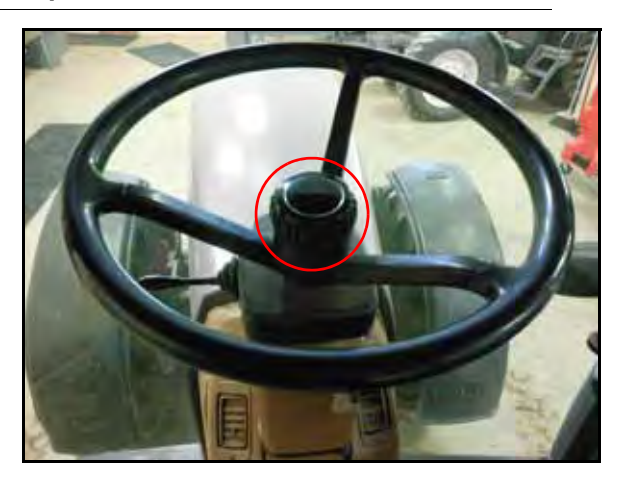

1. Remove the cap from the center of the steering wheel.

#### FIGURE 3. Telescope Knob and Nut to Be Removed

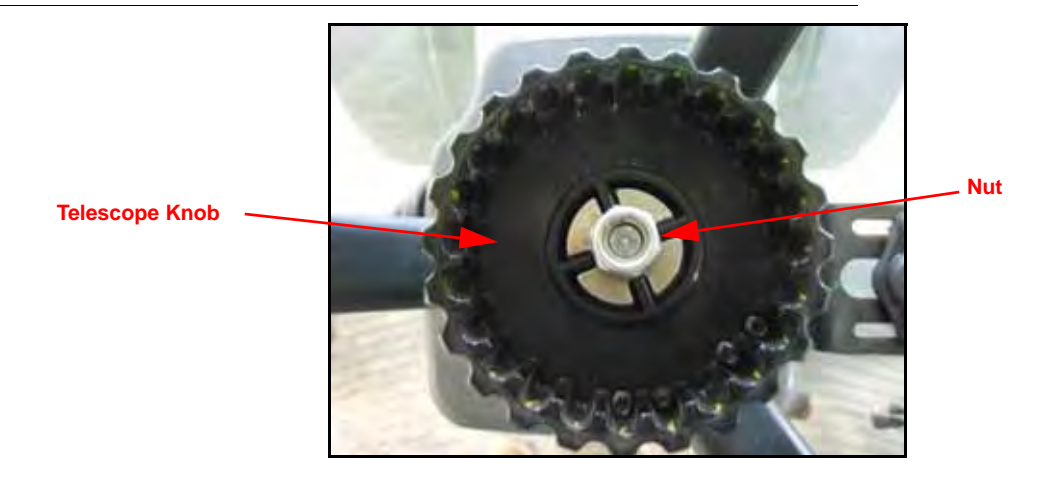

2. Remove the nut used to secure the telescope knob.

#### FIGURE 4. Machine's Telescope Knob Removed

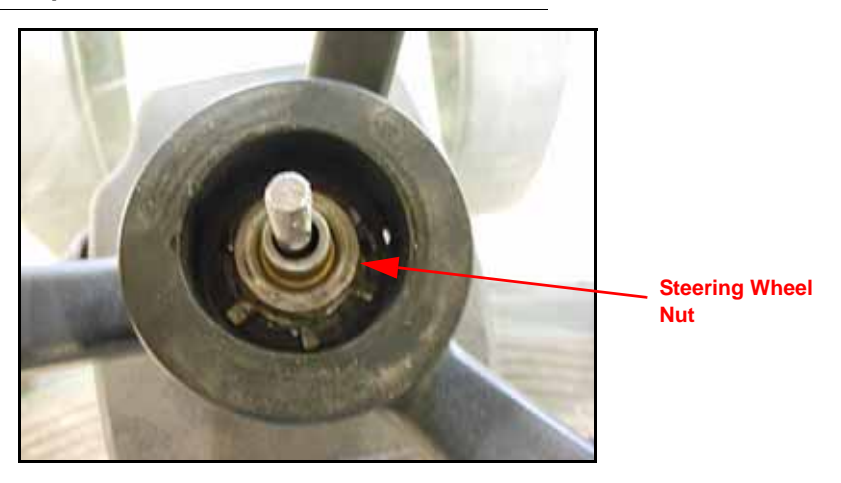

- 3. Remove the telescope knob.
- 4. Remove the nut used to secure the steering wheel to the steering column.

### FIGURE 5. Steering Wheel Removed

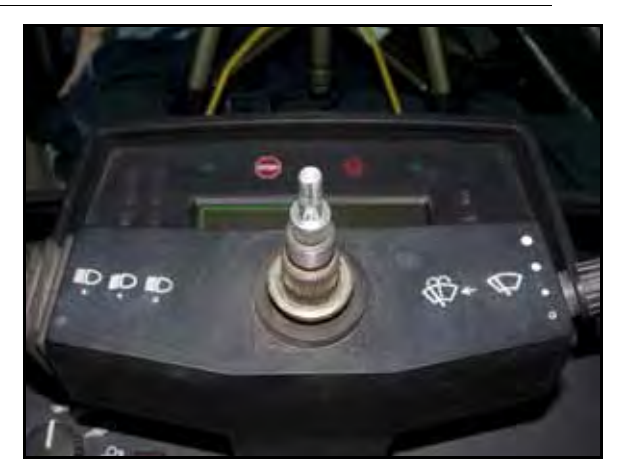

5. Using the steering wheel puller, remove the steering wheel from the steering column.

# Install the Spline and Ring Gear Assemblies

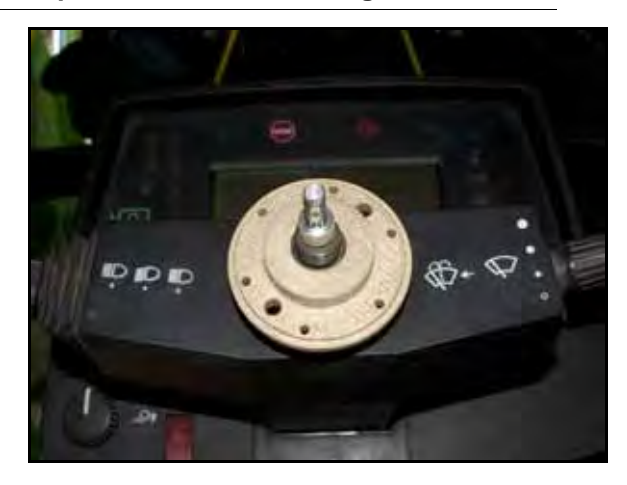

FIGURE 6. Female Spline Adapter Installed on Steering Column

1. Install the female spline on the machine's steering column.

FIGURE 7. Machine's Steering Wheel Nut Installed

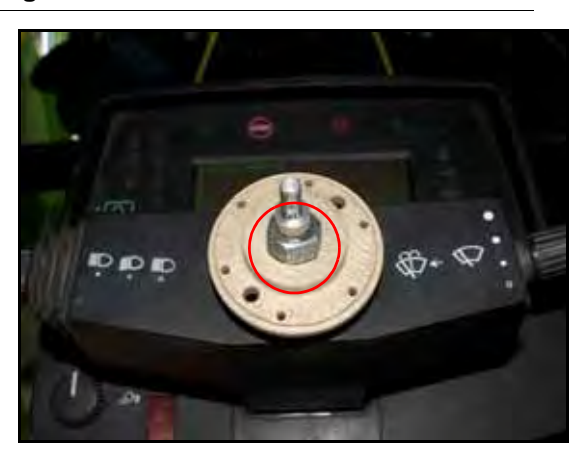

2. Install the machine's steering wheel nut that was removed in step 4 of the *Remove the Steering Wheel* section on page 7 over the installed telescope and female spline adapter.

FIGURE 8. Ring Gear Assembly Installed

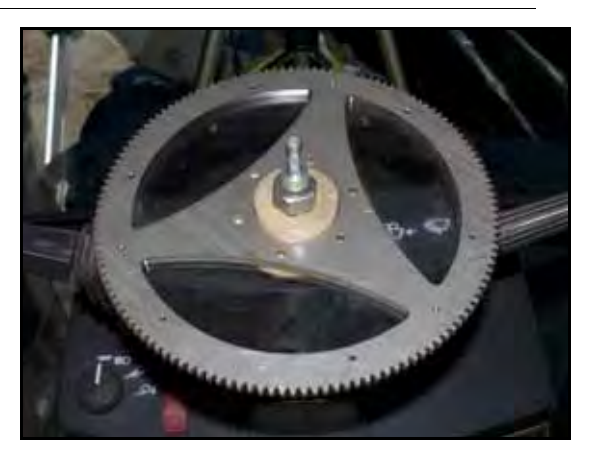

3. Place the ring gear assembly over the female spline adapter with the black ring facing down and the holes in the ring gear aligned with the holes in the female spline adapter.

#### FIGURE 9. Telescope Adapter Assembly Installed

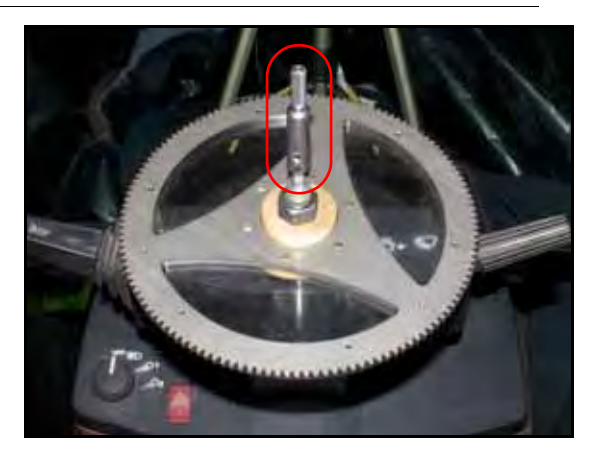

4. Install the telescope adapter assembly (P/N 063-4001-017) on the machine's telescope rod aligning the set screws with the flat part of the stem.

#### FIGURE 10. Telescope Set Screws

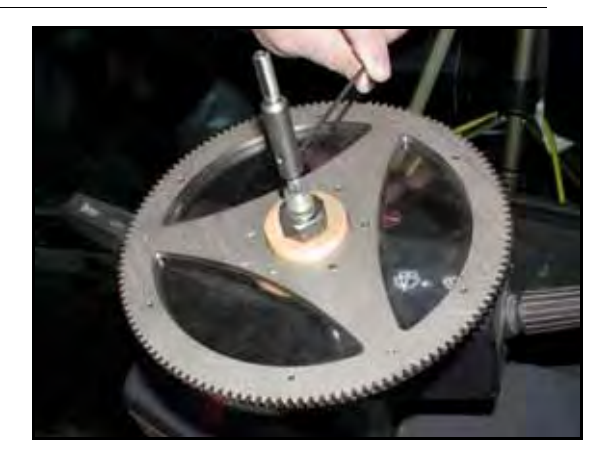

- 5. Tighten the set screws in the telescope adapter assembly.
  - FIGURE 11. Male Spline Adapter Assembly Installed

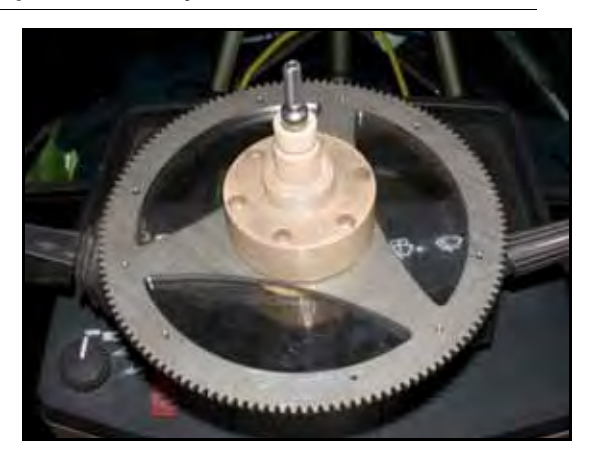

- 6. Align the bolts holes in the male spline assembly with the holes in the ring gear assembly.
- 7. Install the male spline assembly on the installed mechanical drive telescope adapter assembly.

FIGURE 12. Spline Assembly Bolts Installed

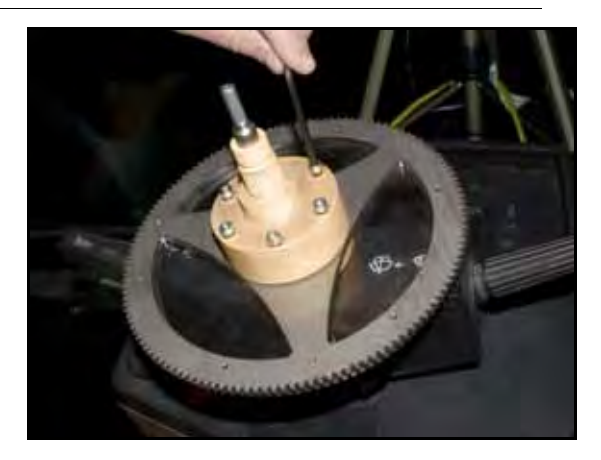

8. Install and tighten the spline assembly bolts to secure the male spline adapter to the ring gear and female spline adapters.

# **Reinstall the Steering Wheel**

#### FIGURE 13. Steering Wheel Placement

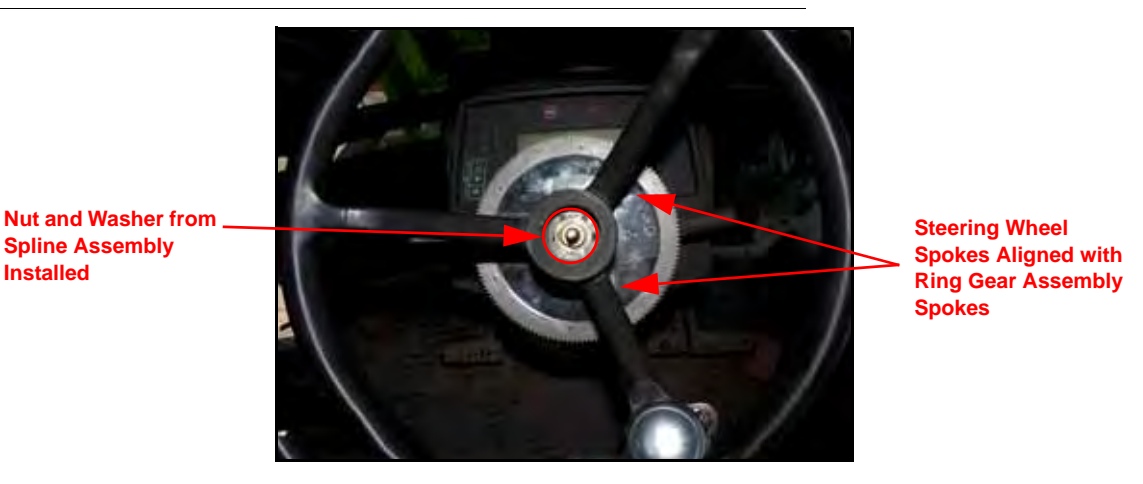

- 1. Align the spokes of the machine's steering wheel with the spokes on the installed ring gear assembly.
- 2. Install the steering wheel on the male spline adapter.
- Install the washer and nut on the protruding male spline adapter. 3.

#### FIGURE 14. Telescope Knob and Nut Reinstalled

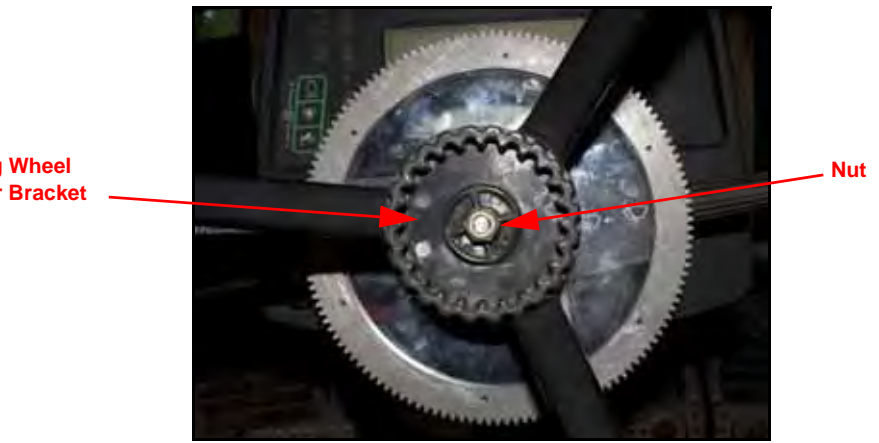

**Steering Wheel Retainer Bracket** 

- 4. Reinstall the machine's steering wheel telescope knob.
- 5. Reinstall the nut that was removed in step 2 of the Remove the Steering Wheel section on page 7 on the protruding telescope adapter (P/N 063-4001-017).

### FIGURE 15. Steering Wheel Cap Reinstalled

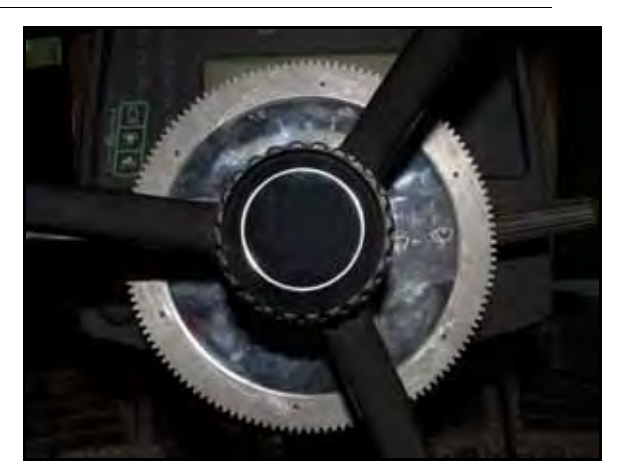

6. Replace the steering wheel cap.

# Install the Anti-Rotation Brackets

- 1. Identify the anti-rotation bracket mounting location on the narrow section of the steering column.
- **Note:** Depending on the machine's configuration, the anti-rotation bracket may be installed on the left or right side.

### FIGURE 16. U-Shaped Bracket Installation

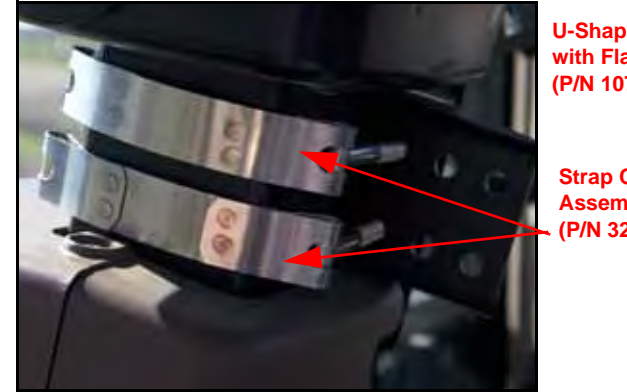

U-Shaped Bracket with Flange (P/N 107-4001-012)

Strap Clamp Assembly (P/N 321-0000-422)

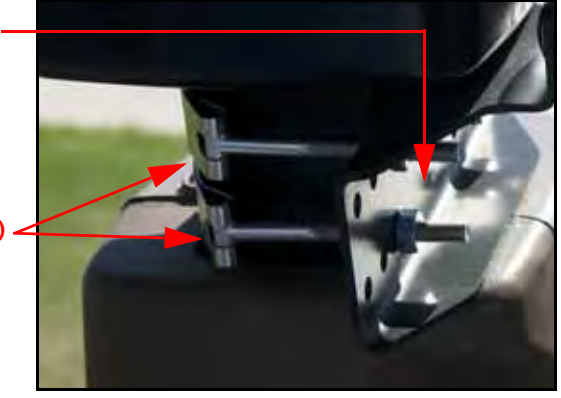

- Secure the U-shaped bracket (P/N 107-4000-012) to the steering column using the two 4" strap clamp assemblies (P/N 321-0000-422) and supplied nuts.
- 3. Tighten the nuts to ensure the bracket is installed securely.

#### FIGURE 17. Flanged Bearing Assembly Installed

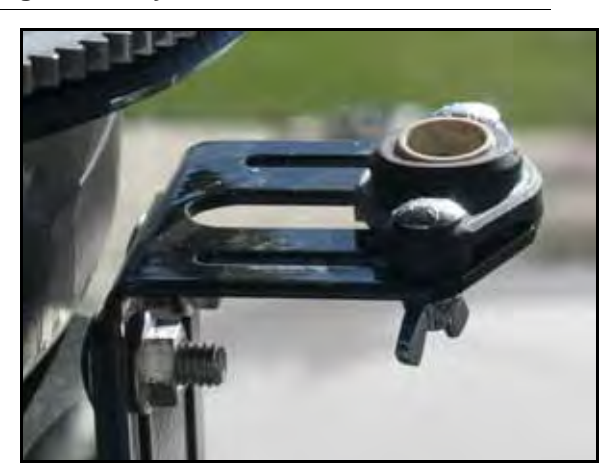

 Install the 1/2" plastic flanged bearing (P/N 325-0000-036) on the short leg of the L-shaped bracket (P/N 107-4000-013) using two #10-24 wing nuts (P/N 312-3000-013).

#### FIGURE 18. L-Shaped Bracket Installed

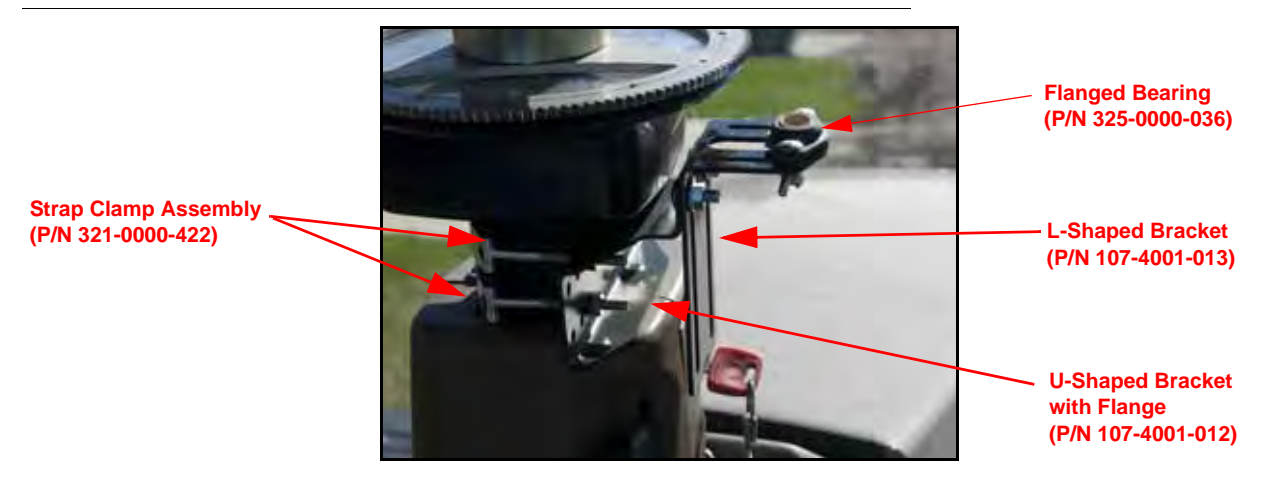

Secure the L-shaped bracket to the installed U-shaped bracket using two 5/16"-18 x 3/4" carriage bolts (P/N 311-0069-111) and two 5/16"-18 zinc flanged lock nuts (P/N 312-1001-184).

## Install the Mechanical Drive

**Note:** Depending on the machine's configuration, it may be necessary to install the anti-rotation pin in the mechanical drive's casing after the mechanical drive is installed instead of before as indicated in the instructions below.

#### FIGURE 19. Anti-Rotation Pin Installation Locations

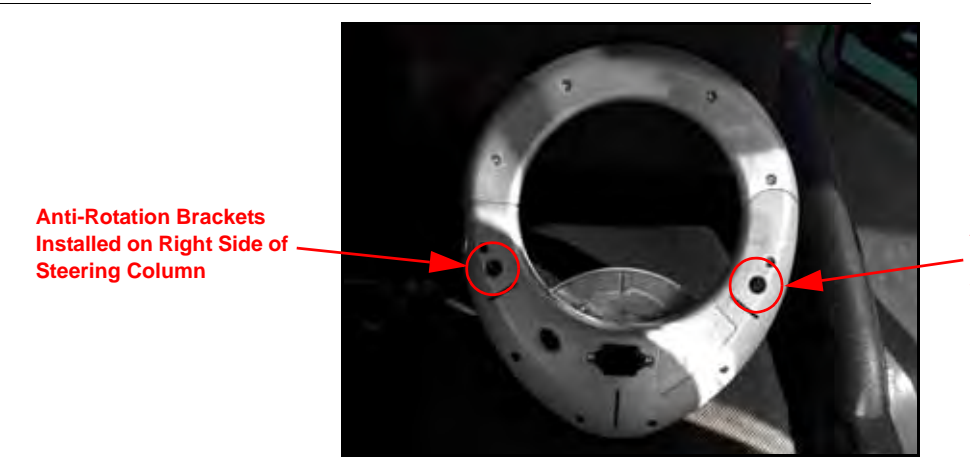

Anti-Rotation Brackets Installed on Left Side of Steering Column

- 1. Determine the anti-rotation pin (P/N 107-4001-004) installation location on the mechanical drive (P/N 063-4001-010) based on the anti-rotation bracket installation location.
- 2. Screw the anti-rotation pin into the mechanical drive's casing.

#### FIGURE 20. Anti-Rotation Pin Installed in Bracket Assembly

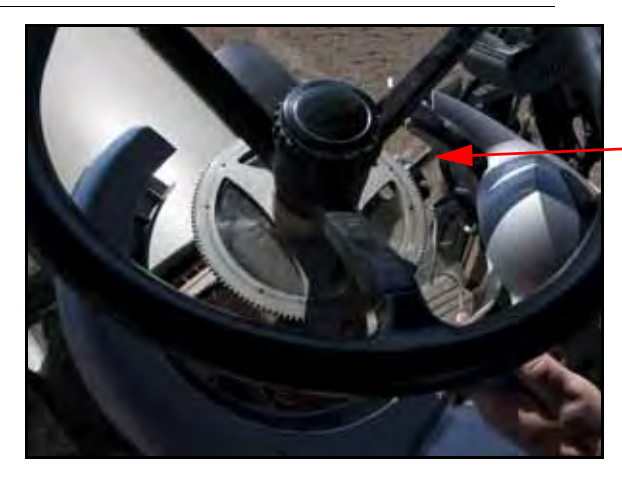

Anti-Rotation Pin Inserted into Anti-Rotation Bracket Assembly

3. Insert the anti-rotation pin into the installed flanged bearing (P/N 325-0000-036) on the anti-rotation bracket assembly.

FIGURE 21. Mechanical Drive Installed

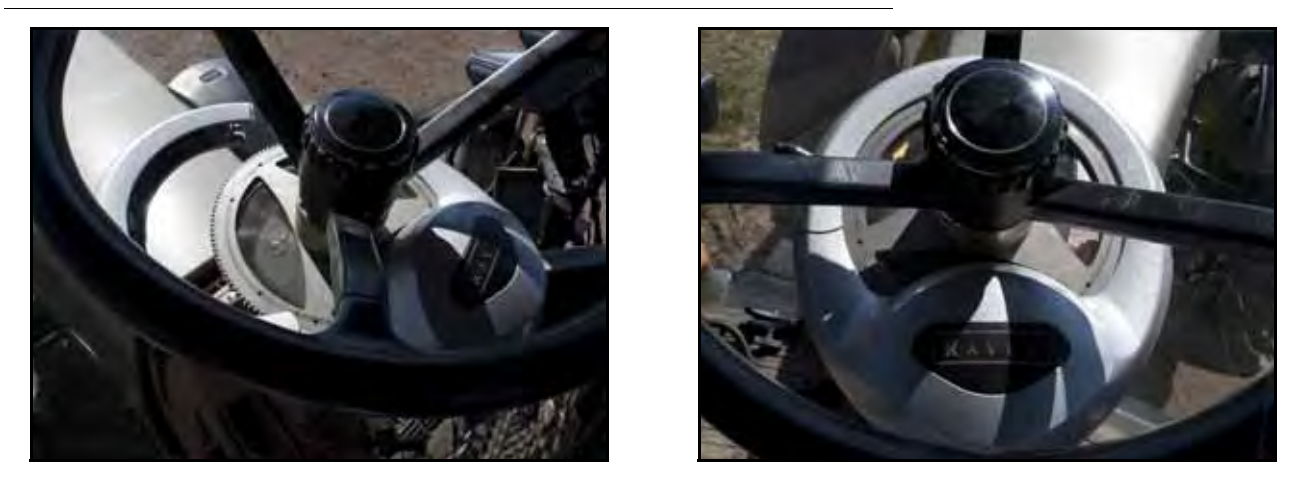

- 4. Install the mechanical drive around the installed ring gear assembly, closing it firmly until the latch on the casing is securely locked.
- 5. Tighten all nuts to ensure the anti-rotation bracket assembly is installed securely.

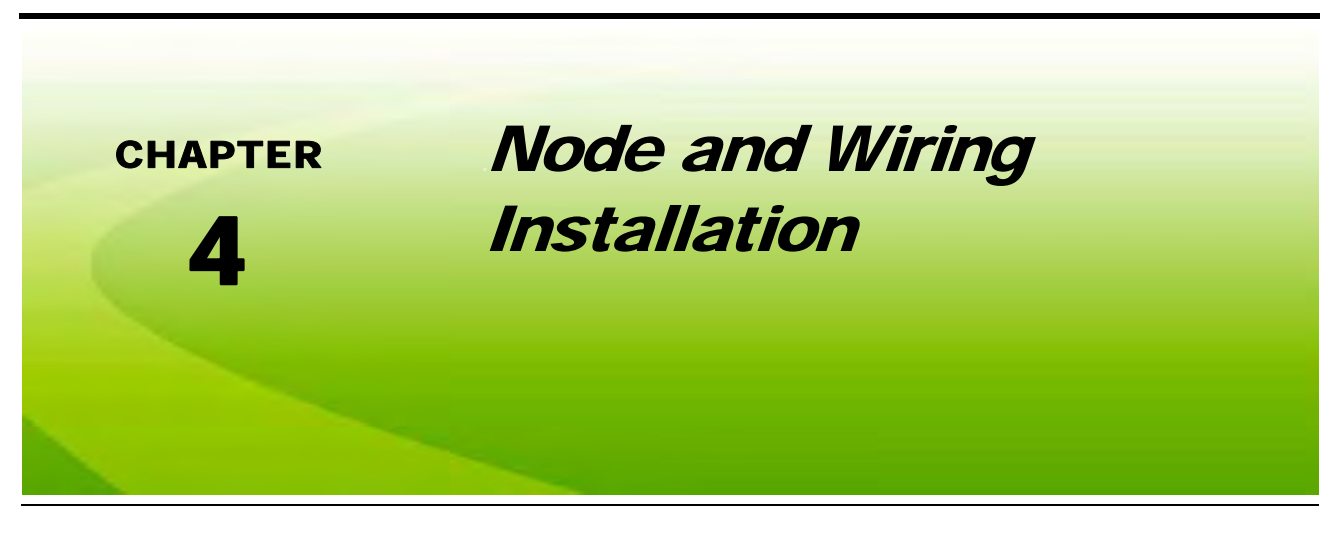

# Install the SmarTrax MD Node

### **Node Mounting Locations**

FIGURE 1. Node Mounting

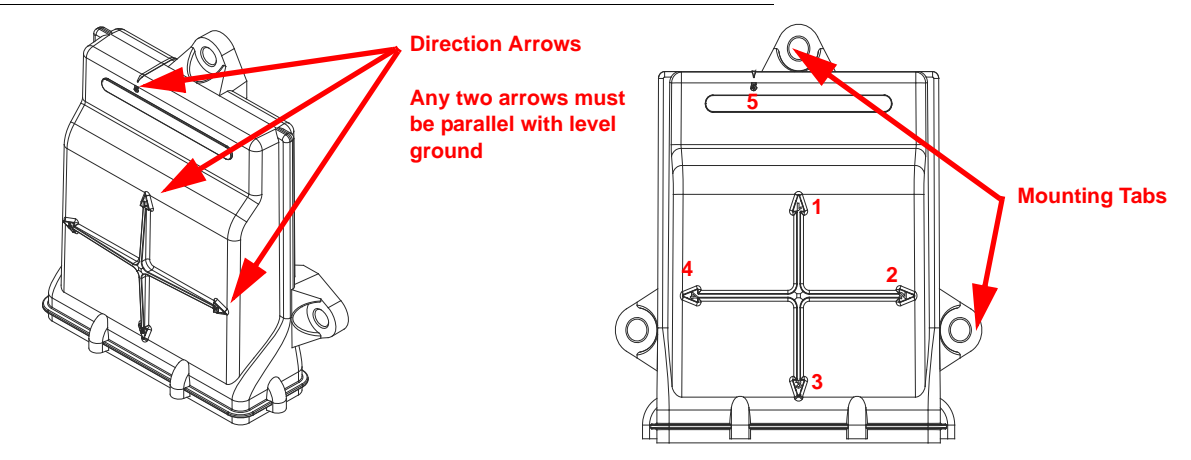

Identify the node mounting location appropriate for the machine's cab configuration. When choosing the location for the SmarTrax MD node, consider the following points:

- Mount the SmarTrax MD node inside the machine's cab on a flat, level surface for proper performance and cable connection.
- One of the six numbered direction arrows on the node must be oriented in the direction of forward vehicle travel, one arrow pointing straight up, and two of the arrows parallel to the ground.

#### **Note:** Make a note of the number of the arrow that is oriented in the direction of forward vehicle travel. This number will be needed during the SmarTrax MD calibration process.

- The node mounting location must not create tripping hazards.
- Mount the node in a location where it will not be kicked or jarred during normal equipment operation.
- The location must allow cable routing to avoid crimping or damaging the cables or the node connections.
- Securely fasten the node using bolts or screws through at least two of the three mounting holes. When mounted properly, the node should not become loose or rotate.

### Mount the SmarTrax MD Node

FIGURE 2. SmarTrax MD Node Installed on Mounting Plate

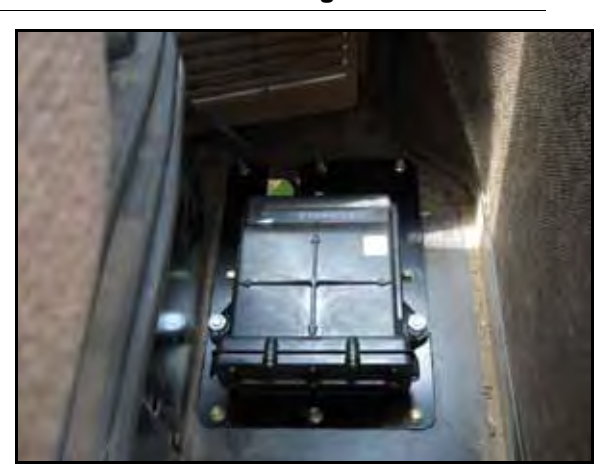

- 1. Install the SmarTrax MD node on the node mounting bracket (P/N 107-0172-084) using three 3/8"-16 zinc flanged lock nuts (P/N 312-1001-164).
- 2. Secure the node mounting bracket to the node mounting location using the supplied hardware appropriate for the chosen mounting location.

# Install the Foot Switch

FIGURE 3. Foot Switch Installed

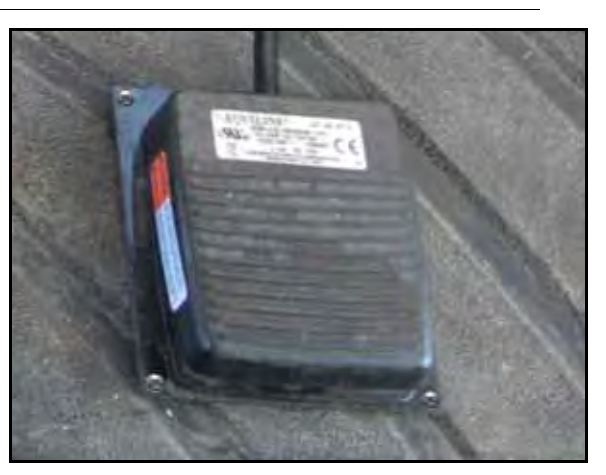

1. Select a suitable location for the foot switch (P/N 063-0173-593) to be installed.

**Note:** The foot switch should be installed in a location where the operator has easy access to it and is able to fully press the pedal.

- 2. Using the holes in the foot switch as a template, drill holes in the floor of the cab.
- 3. Secure the foot switch to the floor by installing the supplied screws in each of the mounting holes.
- 4. Locate the 4-pin Deutsch connector and route it toward the SmarTrax MD node mounting location.

# Install the Node Harness

FIGURE 4. Node Harness Installed on Node

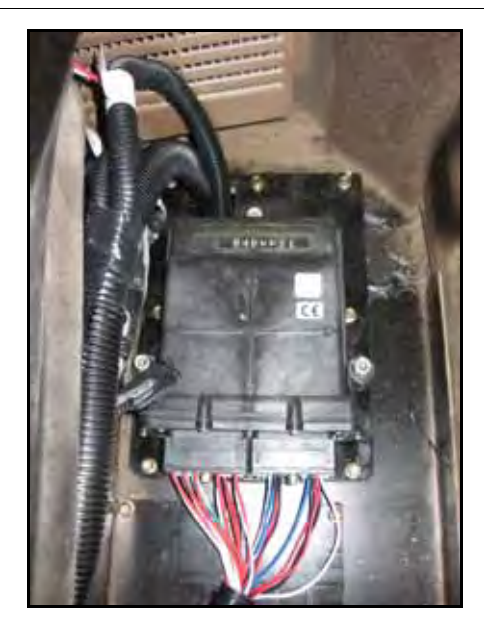

- 1. Insert the two large, rectangular connectors of the node harness (P/N 115-4001-157) into the correct ports of the node, tightening the bolts on the harness connectors to secure the connections.
- 2. Connect the female 4-pin Deutsch connector to the cable of the installed foot switch (P/N 412-2011-109).
- 3. Connect the node harness to the operator presence switch, if applicable.
  - a. Locate and disconnect the machine's existing OPERATOR PRESENCE connection behind the operator's seat, if applicable.
  - **b.** Connect the round 4-pin connector from the node harness to the machine's mating OPERATOR PRESENCE connector.

# 4

#### FIGURE 5. Mechanical Drive Connection

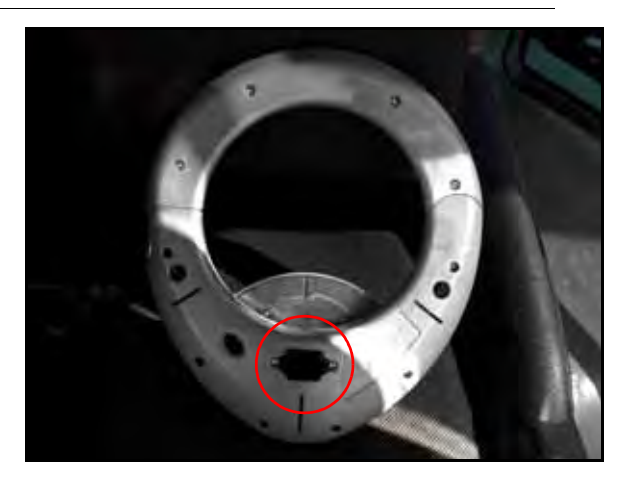

- 4. Connect the 8-pin Deutsch connector from the node harness into the 8-pin port of the mechanical drive (P/N 063-4001-010).
- 5. Ensure the terminator (P/N 063-0172-369) supplied with the node harness is securely installed in the remaining 4-pin Deutsch connector.

### Install the Chassis Cable - SmarTrax MD-Only Systems (If Applicable)

If the machine does not contain an existing chassis power system (such as AutoBoom, product control, etc.), it is necessary to install the chassis power cable to operate the SmarTrax system. If a CAN system already exists on the machine, refer to *Connect SmarTrax MD to an Existing Chassis Cable (If Applicable)* below to connect power to the SmarTrax MD system.

**Note:** The chassis cable is sold separately. Contact your local Raven dealer for ordering information.

- 1. Locate the SmarTrax chassis cable (P/N 115-4001-085).
- 2. Connect the TO SMARTRAX NODE connector from the chassis cable to the round 16-pin connector on the node harness (P/N 115-4001-157).
- 3. Connect the TO CONSOLE CABLE connector to the Raven console cable.
- 4. Install a terminator (P/N 063-0172-369) on the CAN cable connector.
- 5. Loop and tie-off the REMOTE SWITCH cable connection, securing it with plastic cable ties as necessary.

**Note:** The REMOTE SWITCH connector is not used in the SmarTrax MD system. Ensure the cable is secured away from moving parts and heat sources.

6. Connect the ring terminals to the battery.

**Note:** The positive connectors are fused.

### *Connect SmarTrax MD to an Existing Chassis Cable (If Applicable)*

**Note:** The SmarTrax interface tee is sold separately. Contact your local Raven dealer for ordering information.

- 1. Locate and disconnect the connection between the Raven console cable and chassis cable on the machine's existing CAN system.
- Install the SmarTrax interface tee cable (P/N 115-4001-070 or 115-4001-071) between the chassis and Raven console harness.
- 3. Connect the SmarTrax MD node harness (P/N 115-4001-157) to the remaining SmarTrax interface tee connection.

### Calibrate the SmarTrax MD System

Refer to the SmarTrax MD Calibration & Operation Manual (P/N 016-5030-020) for instructions on calibrating the SmarTrax MD system, adjusting system settings, and system operation.

# System Diagrams

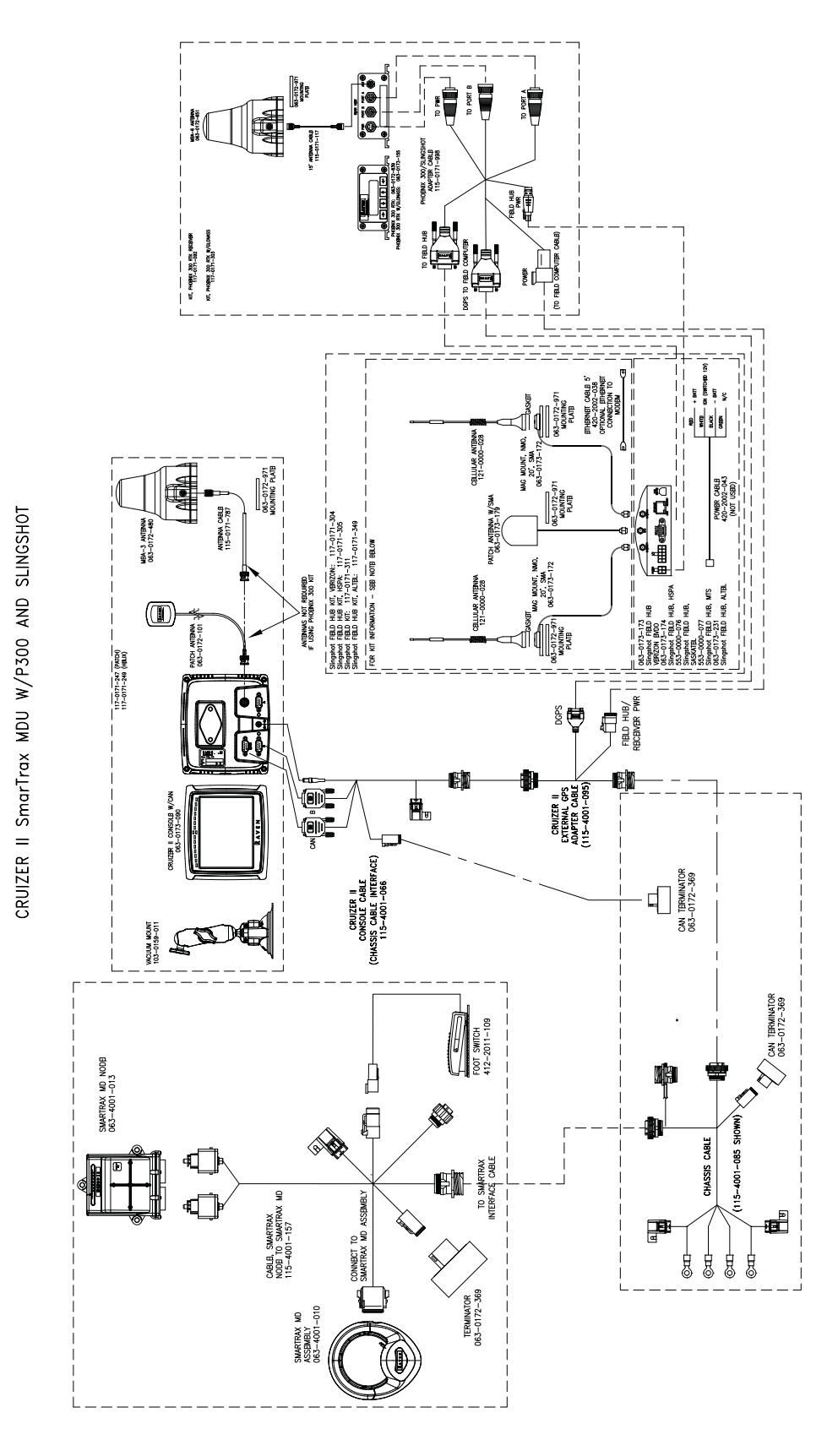

4

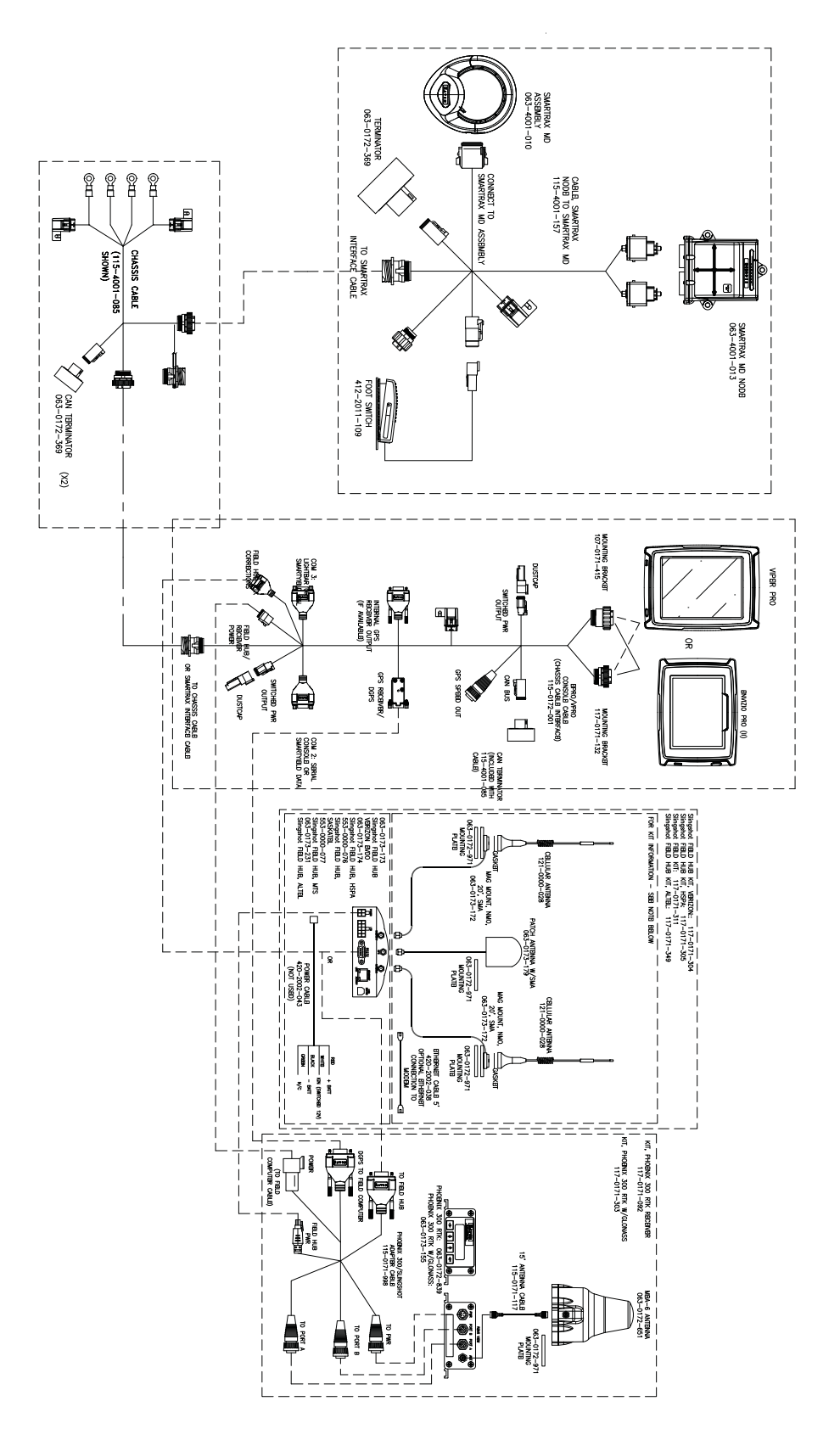

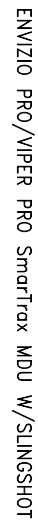

Important Safety Information 1 Electrical Safety 2 Introduction 3 Kit Contents 4 Preparing for Installation 3 Point of Reference 3 Recommendations 3 Updates 4

### K

Kit Contents 4

### Μ

#### Mechanical Drive Installation 7

Disassembling the Mechanical Drive Spline Assembly 7 Installing the Anti-Rotation Brackets 13 Installing the Mechanical Drive 14 Installing the Spline and Ring Gear Assemblies 9 Reinstalling the Steering Wheel 12 Removing the Steering Wheel 7

### Ν

#### Node and Wiring Installation 17

Installing the Chassis Cable - SmarTrax MD-Only Systems 20 Installing the Foot Switch 18 Installing the SmarTrax MD Node 17 Installing the Node Harness 19 Mounting the SmarTrax Node 18 Node Mounting Locations 17

### W

#### Wiring Installation

Installing the SmarTrax MD Node Mounting the SmarTrax MD Node 18

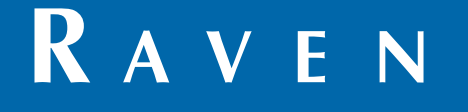

# Limited Warranty

### What Does this Warranty Cover?

This warranty covers all defects in workmanship or materials in your Raven Applied Technology Division product under normal use, maintenance, and service when used for intended purpose.

### How Long is the Coverage Period?

Raven Applied Technology products are covered by this warranty for 12 months from the date of retail sale. In no case will the Limited Warranty period exceed 24 months from the date the product was issued by Raven Industries Applied Technology Division. This warranty coverage applies only to the original owner and is non-transferable.

### How Can I Get Service?

Bring the defective part and proof of purchase to your Raven dealer. If the dealer approves the warranty claim, the dealer will process the claim and send it to Raven Industries for final approval. The freight cost to Raven Industries will be the customer's responsibility. The Return Materials Authorization (RMA) number must appear on the box and all documentation (including proof of purchase) must be included inside the box to be sent to Raven Industries.

### What Will Raven Industries Do?

Upon confirmation of the warranty claim, Raven Industries will (at our discretion) repair or replace the defective product and pay for the standard return freight, regardless of the inbound shipping method. Expedited freight is available at the customer's expense.

### What is not Covered by this Warranty?

Raven Industries will not assume any expense or liability for repairs made outside our facilities without written consent. Raven Industries is not responsible for damage to any associated equipment or products and will not be liable for loss of profit, labor, or other damages. The obligation of this warranty is in lieu of all other warranties, expressed or implied, and no person or organization is authorized to assume any liability for Raven Industries.

Damages caused by normal wear and tear, misuse, abuse, neglect, accident, or improper installation and maintenance are not covered by this warranty.

# RAVEN

### **Extended Warranty**

### What Does this Warranty Cover?

This warranty covers all defects in workmanship or materials in your Raven Applied Technology Division product under normal use, maintenance, and service when used for intended purpose.

### Do I Need to Register My Product to Qualify for the Extended Warranty?

Yes. Products/systems must be registered within 30 days of retail sale to receive coverage under the Extended Warranty. If the component does not have a serial tag, the kit it came in must be registered instead.

#### Where Can I Register My Product for the Extended Warranty?

To register, go online to www.ravenhelp.com and select Product Registration.

### How Long is the Extended Warranty Coverage Period?

Raven Applied Technology products that have been registered online are covered for an additional 12 months beyond the Limited Warranty for a total coverage period of 24 months from the date of retail sale. In no case will the Extended Warranty period exceed 36 months from the date the product was issued by Raven Industries Applied Technology Division. This Extended Warranty coverage applies only to the original owner and is non-transferable.

#### How Can I Get Service?

Bring the defective part and proof of purchase to your Raven dealer. If the dealer approves the warranty claim, the dealer will process the claim and send it to Raven Industries for final approval. The freight cost to Raven Industries will be the customer's responsibility. The Return Materials Authorization (RMA) number must appear on the box and all documentation (including proof of purchase) must be included inside the box to be sent to Raven Industries. In addition, the words "Extended Warranty" must appear on the box and all documentation if the failure is between 12 and 24 months from the retail sale.

#### What Will Raven Industries Do?

Upon confirmation of the product's registration for the Extended Warranty and the claim itself, Raven Industries will (at our discretion) repair or replace the defective product and pay for the standard return freight, regardless of the inbound shipping method. Expedited freight is available at the customer's expense.

### What is Not Covered by the Extended Warranty?

Raven Industries will not assume any expense or liability for repairs made outside our facilities without written consent. Raven Industries is not responsible for damage to any associated equipment or products and will not be liable for loss of profit, labor, or other damages. Cables, hoses, software enhancements, and remanufactured items are not covered by this Extended Warranty. The obligation of this warranty is in lieu of all other warranties, expressed or implied, and no person or organization is authorized to assume any liability for Raven Industries.

Damages caused by normal wear and tear, misuse, abuse, neglect, accident, or improper installation and maintenance are not covered by this warranty.